## 再生能源線上請款服務

# 及 AMI 發電圖表功能說明

114.2

### 一、前言

為提升自然人再生能源設置者躉購請款作業的便利性及充分利用 AMI 電表的特性,針對電子帳單系統(EBPPS)完成「實名認證」之自然人帳號使用者, 可於線上完成再生能源請款作業,及查詢再生能源案廠 AMI 圖表服務。

### 二、實名認證說明

EBPPS「實名認證」功能須透過自然人憑證完成,就認證及取消方式詳細 說明如下:

(一)完成實名認證方式

 1.於「會員專區」選單點選「基本資料設定」,進入「電號管理」功能頁 籤,購電電號清單新增「實名認證」欄位,顯示該電號實名認證狀態, 另點選「實名認證」按鈕進行認證作業。

| 1.台湾专力40章 | )電子帳單服務系統        |             |       |      | 合员等医 🔻        | 常見問題        | 電費查約約 | 制制算 👻 网络我们 | 5 🔻 |
|-----------|------------------|-------------|-------|------|---------------|-------------|-------|------------|-----|
| 基本資料討     | b定               |             |       |      | 帳單查的          |             |       |            |     |
| 欄位標示"者為如  | 6填欄位。            |             |       |      | 批次匯出的         | 長驢明細        |       |            |     |
| ●用電 ○     | 台電購電             |             |       | 新    | 用電園表分         | 计           | 理     | 電號群組       |     |
|           | 基本資料設定           |             | 通知服務言 | 设定   | 基本資料目         | 9.定         | ₹號管理  |            |     |
|           |                  |             |       |      | 電子郵件#         | 己绿查的        |       |            | -   |
| 查詢 電號: 請  | 輸入要查詢的電號         | 查詢          |       |      | <b>謝費狀態</b> 3 | 王均          |       | 實名認證       |     |
| 編號        | 昭稱               | 電號          | 群組    | 電子帳單 | 3             | <b>彩約編號</b> | 寶名認證  | 删除         |     |
| 1         |                  | 1000000     |       | 是    | 110           | -           | 未啟用   | 删除         |     |
| 2         |                  | 1010708-012 |       | 是    | 1007          | 1000        | 啟用    | 删除         |     |
| 3         | NUMBER OF STREET | -           |       | 是    | -             |             | 啟用    | 删除         |     |
| 4         | 2.94             | 10000       | 10000 | 是    | 100           | -           | 啟用    | 删除         |     |
| 5         | ANES.            | 1000        |       | 是    | 100           | on and the  | 暫不開放  | 删除         |     |

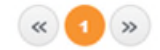

圖1基本資料實名認證狀態

2.點選「實名認證」按鈕進行認證作業,分為4個步驟說明如下:

| (1)實名資料確                                               | 認:輸入自然ノ                | 、憑證 PIN 碼驗     | 證正確性。                                 |
|--------------------------------------------------------|------------------------|----------------|---------------------------------------|
| e c*i*y*t*s* 您好<br>實名認證                                |                        | 上次登入:2024-09   | ····································· |
|                                                        |                        |                |                                       |
| Step1.<br>實名資料確認                                       | Step2.<br>同意書確認        | Step3.<br>資料填寫 | Step4.<br>申請完成                        |
| 請輸入pin碼                                                | 查                      |                |                                       |
| 備註1: 請先連結讀卡機<br>備註2: 請插入自然人憑證,輸入憑<br>備註3: 憑證驗證完成後,可以進行 | 證pin碼,進行憑證驗證<br>實名認證程序 |                |                                       |

### 圖 2 自然人憑證 PIN 碼驗證

(2)同意書確認:實名認證相關條款確認。

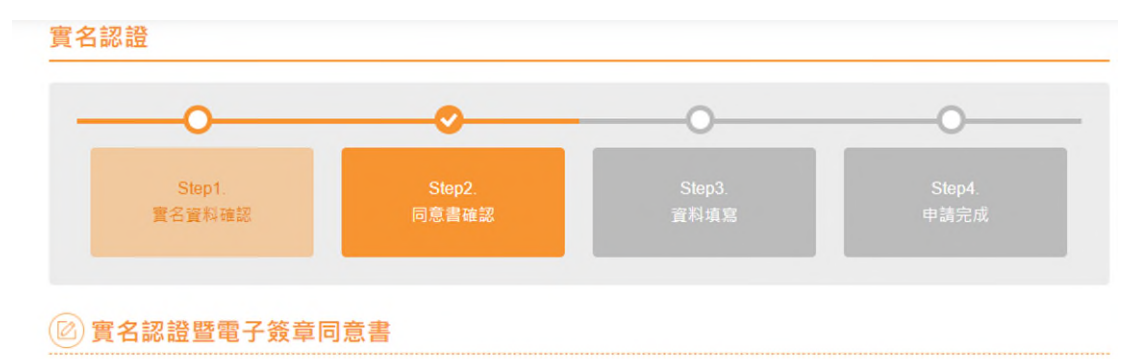

#### 親愛的設置者您好,

歡迎使用台灣電力股份有限公司電子帳單服務系統(以下簡稱本系統),為辦理再生態源購電電費線上請款暨相關加值服務(以下簡稱本服務),需請 您同意且承諾以下事項:

| 個人化服務暨電子簽單同意書                                                                                                    | Î |
|----------------------------------------------------------------------------------------------------|---|
| 1、 依電子簽章法第4條第1項及第9條第1項規定, 基於使用者之契約自由原則,本人同意以使用本系統產製具有電子簽章之電子文件作為表示方法及通信、交易之基礎,取代傳統公私領域之書面文件及簽名、蓋章確定之相關法律責任。本人與貴公司交換之電子文件,其效力與書面文件相同。 | 1 |
| 2、本人同意使用經主管機關依電子簽章法第11條核定或第15條許可之憑證機構依法簽發之憑證作實名認證,並以電子簽章方式簽署貴公司提供電子服務之相關次件。前述憑證應為有效且未逾使用範圍,倘有憑證逾期、失效、逾越憑證使用範圍、設置者所屬契約電號為             |   |
| ✔我已仔細閱讀並明瞭簽署條文同意書等所載內容及其意義,茲同意該等條款規定,並願遵守網站現今、嗣後規範的各種規則。                                                                             |   |

取消 下一步

圖3 實名認證條款同意書

(3)資料填寫:勾選電號,輸入該電號對應躉購契約約定之匯款金融機構 代碼(3碼)及匯款帳號,系統會使用自然人憑證之姓名、身 分證字號及輸入的匯款資訊,與最新一期開立之電費單身 分證字號、戶名及匯款資訊進行比對,資料不正確會顯示 驗證失敗,輸入完畢再次確認後進入步驟4。

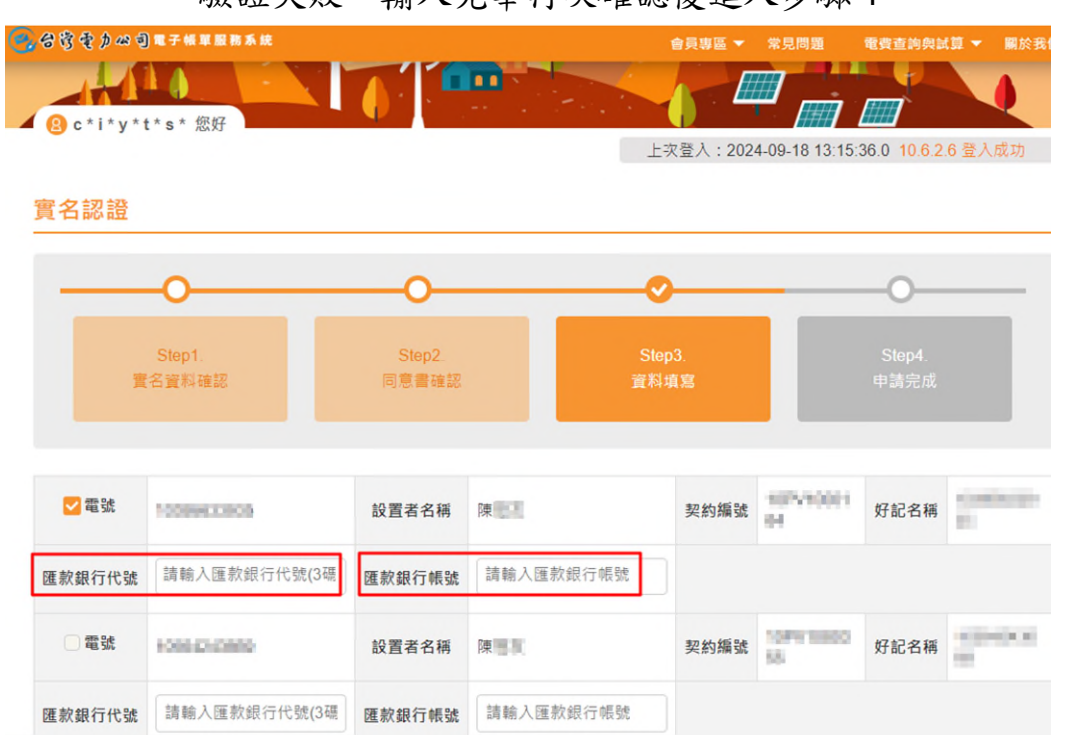

圖 4 金融機構代碼及匯款帳號驗證

(4)完成申請:顯示本次實名認證電號及資訊,需點選「確認」鈕後, 實名認證生效,於電號管理實名認證欄位將顯示為「啟

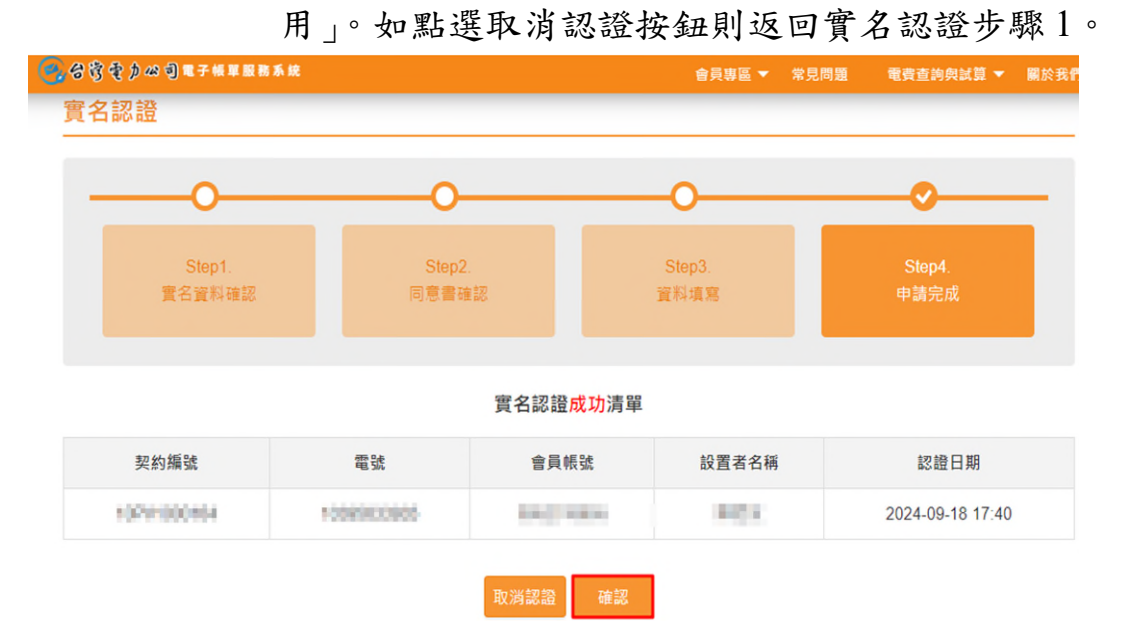

|           | 11 子帳單服務系統 |             |          | 會員!  | 事區 ▼ 常見問題  | 電費查詢與 | 副試算 👻 開於我們 |
|-----------|------------|-------------|----------|------|------------|-------|------------|
| 基本資料設定    | 定          |             |          |      |            |       |            |
| 欄位標示*者為必均 | 真欄位。       |             |          |      |            |       |            |
| ●用電 〇台    | 台電購電       |             |          | 新増電  | 號群組        | 管理    | 電號群組       |
| 基         | 本資料設定      |             | 通知服務詞    | 設定   |            | 電號管理  |            |
| 查詢 電號:    |            | 查詢          |          |      |            |       | 實名認證       |
| 編號        | 暱稱         | 電號          | 群組       | 電子帳單 | 契約編號       | 賓名認證  | 刪除         |
| 1         | line dan   | 100804C0EES | <u>5</u> | 是    | 107/100104 | 啟用    | 删除         |

圖 5 完成申請確認及電號認證啟用畫面

### (三)取消實名認證方式

(

因實名認證屬於電號附加認證功能,將會配合電號異動取消實名認證, 情況如下:

- 1. 於電號管理刪除電號。
- 2. 刪除電子帳單帳號。
- 3. 電號辦理過戶。
- 4. 電號被停用。

取消電號實名認證後將,將會以電子郵件通知原認證信箱,如需回復 該電號認證功能,需使用新增電號功能重新綁定認證。

## 三、再生能源購電電費線上請款功能說明

(一)自然人帳號完成實名認證的電號即可使用線上請款功能,使用者於台電
 購電帳單查詢功能下,點選已完成實名認證電號之電費資料,該期電費
 符合下列條件則可進行線上請款(出現確認請款按鈕),檢核條件如下:
 1.該期帳單已完成電費單 PDF 檔案寄送。

2.該期帳單為7個月內且尚未核銷。

3.該期帳單非法院強制執行、爭議暫不付款註記案件。

4. 該期帳單之電費單匯款資料與契約最新匯款資料一致。

| 0 | <b>88</b> 81 | 48 司 电子 1      | ■₩₩₩₩₩<br>·歷史帳單 | 1        |     |         | 會員                       | 貝專區 ▼ | 常見問題 | 電費查詢與          | 試算 👻 關於我們 |
|---|--------------|----------------|-----------------|----------|-----|---------|--------------------------|-------|------|----------------|-----------|
|   | 計費年月         | 抄表日            | 總計費度數           | 購電電費(未稅) | 營業稅 | 補付(扣)電費 | 應付總金額                    | 計費天數  | 付款狀況 | 付款日            | 確認時間      |
|   | 113年06<br>月  | 113年06<br>月05日 | 647             | 6,676    | 0   | 0       | 6,614<br>明編              | 63    |      |                | 確認請款      |
|   | 113年04<br>月  | 113年04<br>月03日 | 685             | 7,068    | 0   | 0       | <mark>7,006</mark><br>明編 | 62    | 已付款  | 113年04<br>月26日 | -         |

圖 7 認證電號請款畫面

(二)插入自然人憑證、輸入 PIN 碼驗證後,檢核自然人憑證及身分證字號與 該期帳單資料相符則顯示該期躉購電費單,確認帳單無誤後點選「確認請 款回傳」,即完成請款核銷作業,購電帳單查詢頁面將顯示付款狀況及預 定付款日資訊如下圖。

| ≡      | 1100600_RND           | 0522           |       |                                                                                  | 1 / 2                              | - 100% +   C                            | ٥<br>٥                                               |                                   |                                              |                | ± e             | • •         |
|--------|-----------------------|----------------|-------|----------------------------------------------------------------------------------|------------------------------------|-----------------------------------------|------------------------------------------------------|-----------------------------------|----------------------------------------------|----------------|-----------------|-------------|
|        |                       |                |       | <u>電子紙単</u><br>www.suppower.com.tor<br>日再生能源電能差購電費通知単<br>(計量期間:<br>)<br>先社(な上)常統 |                                    |                                         |                                                      |                                   |                                              |                | ĺ               |             |
|        |                       |                |       | 医本期电<br>*医费直接                                                                    | <u>電號</u><br>費合計 5.3<br>由派款銀行自上    | 840<br>元)・靖間の<br>院帳户・<br>遠應付款項中扣除。      | <b>契约編號</b><br>發票向本公司請款,本公司                          | <u>應付期</u><br>5,778<br>同將於收到發票文日的 | 12金額<br>3 元<br>起了領工作日內孫撥                     |                |                 |             |
|        | See of                |                |       | <b>併</b> 尋總累<br>併開總課                                                             | <u>基本</u> ]<br>夏容量 6.8<br>集合完量 6.8 | <b>賣料</b><br>4 死<br>4 所                 | 24                                                   | <b>包费計算</b><br>明定在数               | ±11                                          |                |                 |             |
|        | 2                     |                | l     | 上期指数                                                                             | <b>抄表</b> ]<br>本会司城電(1<br>20189    | <b>资料</b><br>10 使用本公司电路 (R CIII)<br>9 5 | 機加 01 6.481<br>場定電費<br>營業稅<br>本別電表租費<br><u>應付總金額</u> | 3 901                             | 5,840<br>5,840<br>0<br>-62<br>5,778<br>5,778 | -<br>-<br>-    | 244             | кл <b>.</b> |
| T      | 15635                 | 12964 -        | 歷史帳單  |                                                                                  |                                    |                                         |                                                      |                                   |                                              |                |                 |             |
| 8      | 计費年月                  | 抄表日            | 總計費度數 | 購電電費(未稅)                                                                         | 營業稅                                | 補付(扣)電費                                 | 應付總金額                                                | 計費天數                              | 付款狀況                                         | 付款日            | 確認問             | 時間          |
| 1<br>戶 | 13年06<br><sub>月</sub> | 113年05<br>月30日 | 1,437 | 8,948                                                                            | 0                                  | 0                                       | 8,888<br>明細                                          | 59                                | 預定付款                                         | 113年10<br>月02日 | 113-09<br>16:26 | 9-24        |

圖 8 電費單確認請款回傳及款確認成功

## 四、再生能源購電 AMI 圖表查詢功能說明

(一)完成實名認證電號且符合下列資格:

1. 現場裝設 AMI 電表且該電表倍數為1倍。

2. 電號僅單一機組。

於帳單查詢進入「智慧電表(AMI)專區」選單,即可顯示 AMI 的購電圖 表資訊。

| <ul> <li>会 会 会 会 力 必 引 電 子 帳 単 服務 系 統</li> <li>(1)</li> </ul> | 會員專區 ▼ 常見問題 | 電費查詢與試算 👻 關於我們 🔻     |
|---------------------------------------------------------------|-------------|----------------------|
|                                                               | 智慧電表(AMI)專區 |                      |
|                                                               | 帳單查詢        |                      |
| ▲ ② c * i * y * t * s * 您好<br>上:                              | 批吹匯出帳單明細    | 2:18.0 10.6.2.6 登入成功 |
| 首頁 / 會員專區 / 帳單查詢                                              | 用電圖表分析      |                      |
| 帳單查詢<br>                                                      | 基本資料設定      | ▲ 查詢                 |
| 论 台電購電 - 查詢結果                                                 | 電子動件紀錄查詢    |                      |
| 3 😑 智慧電表(AMI)專區 用電電费查詢                                        | 繳費狀態查詢      |                      |

### 圖 10 智慧電表(AMI)專區

(二)智慧電表(AMI)專區,主要功能說明如下:

1.區塊1:可以選擇已完成認證電號之 AMI 圖表資料。

2. 區塊 2: 可選擇圖表資料時間單位顆粒。

3. 區塊3:分別呈現購、售電曲線或合併加總之曲線。

| 智慧電表(AMI)用電統計 |                                         | ✓ 請選擇 電號           |
|---------------|-----------------------------------------|--------------------|
| 用電-電號<br>請選擇  | 1<br>台電購電-電號<br>請選擇 ▼                   | 直韵                 |
| 每15分鐘         | 每小時 每日                                  | 每月                 |
| 2024/10/04    |                                         | 用電曲線 💿 合併顯示 🌑 各別顯示 |
|               | Internet                                |                    |
| 1.50          |                                         |                    |
| 1.00 -        |                                         |                    |
| 0.50 -        |                                         |                    |
| -0.50         |                                         |                    |
| 5 5 5 5 5 5 5 | & & & & & や や や や ********************* | 5 2 2 2 X X X      |

圖 11 智慧電表(AMI)專區統計畫面

使用者可透過圖表功能查詢再生能源發電案場即時發/用電狀況。